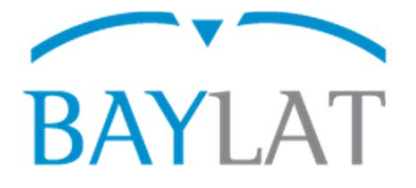

## Leitfaden für die Antragstellung mit dem Elektronischem Stipendienverwaltungssystem StipSys zu BAYLAT - Stipendien für Studierende an lateinamerikanischen Hochschulen zur Durchführung eines Forschungsaufenthaltes an einer Partnerhochschule in Bayern (WS 2019/20)

#### Inhaltsverzeichnis

|    |                            | Seite |
|----|----------------------------|-------|
| 1. | Startseite                 | 2     |
| 2. | Einen Neuen Antrag anlegen | 3     |
| 3. | Antragsformular            | 4     |
| 4. | Datenschutz                | 6     |
| 5. | Antrag einreichen          | 7     |

Auf den nächsten Seiten finden Sie Erläuterungen zur Eingabe der benötigten Daten und zur Benutzung des Systems StipSys.

Erstellt von: Bayerisches Hochschulzentrum für Lateinamerika (BAYLAT), Stand: 01/2019 Bayerisches Hochschulzentrum für Lateinamerika (BAYLAT) Tel Apfelstraße 6 Fai 91054 Erlangen

. .

Tel. +49 (0) 9131 85 25955 Fax +49 (0) 9131 85 25949 www.baylat.org

#### 1. Startseite

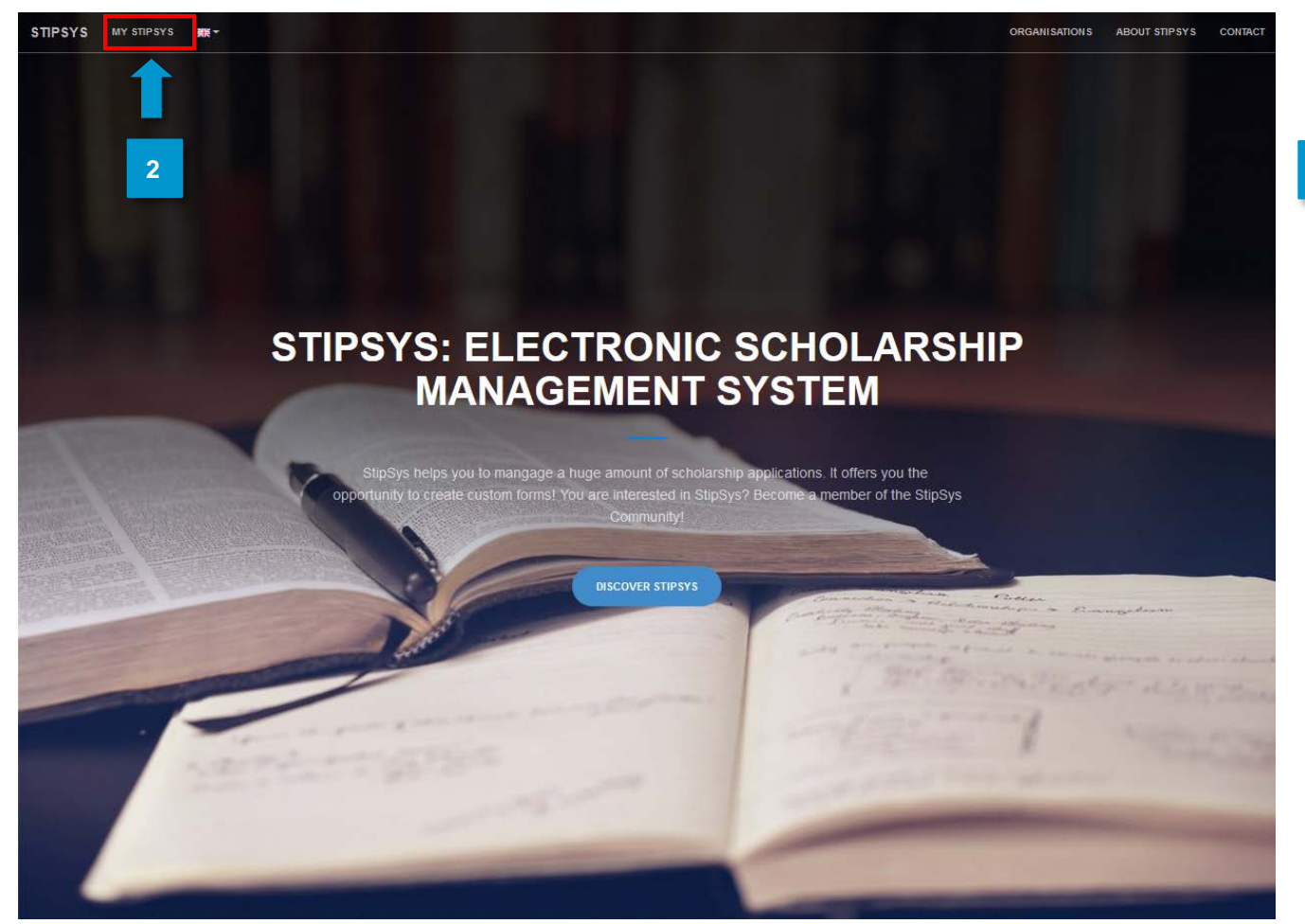

- Unter <u>https://stipsys.uni-passau.de/public/index.xhtml</u> gelangen Sie auf die Startseite.
- Oben links unter "MY STIPSYS" gelangen Sie zum Dashboard. 2 StipSys · · Overview Dashboard m To our partners m Antragszeiträume December 2018 January 2019 February 2019 16 21 21 26 311 6 11 26 311 6 11 16 21 26 BayFrance BayIND BAYLAT 0000 BAYHOST

Bayerisches Hochschulzentrum für Lateinamerika (BAYLAT) Apfelstraße 6 91054 Erlangen Tel. +49 (0) 9131 85 25955 Fax +49 (0) 9131 85 25949 www.baylat.org 4 -

- Bevor Sie einen Antrag stellen, müssen Sie sich erst anmelden oder registrieren. Dazu gehen Sie in der oberen rechten Ecke auf "Login".
- 4 Wenn Sie bereits ein Konto für StipSys besitzen, geben Sie einfach E-Mail und Passwort ein.
- 5 Wenn Sie noch keines besitzen gehen Sie auf "No Account? Register now!".

| Sign In                     |          |
|-----------------------------|----------|
| E-Mail                      |          |
| Password                    |          |
| I forgot my password.       | +) Login |
| Login                       |          |
| No Account? Register now! 5 |          |

#### 2. Einen neuen Antrag anlegen

2

Nachdem Sie sich angemeldet haben gelangen Sie auf Ihr persönliches Dashboard.

Nun können Sie einen Antrag stellen. Dazu suchen Sie auf dem Dashboard die Ausschreibung "BECAS" von BAYLAT.

|                |                               |            |          |      |           |    |    |            |        |                     |              |      |    | 616 · | <b>*</b> | 0  |
|----------------|-------------------------------|------------|----------|------|-----------|----|----|------------|--------|---------------------|--------------|------|----|-------|----------|----|
| erview         |                               |            |          |      |           |    |    |            |        |                     |              |      |    |       |          |    |
| our partners < | Dashbo                        | ard        |          | 1    |           |    |    |            |        |                     |              |      |    |       |          |    |
| y applications |                               |            | Lastin   | _    |           |    |    |            |        |                     |              |      |    |       |          |    |
|                | 21.                           | .01.2019 1 | 15:31:03 |      |           |    |    |            |        |                     |              |      |    |       |          |    |
|                |                               |            |          |      |           |    |    |            |        |                     |              |      |    |       |          |    |
|                | m Antragszeitr                | räume      |          |      |           |    |    |            |        |                     |              |      |    |       |          |    |
|                |                               | December 2 | 2018     | Janu | uary 2019 |    |    |            | 1      |                     | February     | 2019 |    |       |          |    |
|                |                               |            |          |      |           |    |    |            |        |                     |              |      |    |       |          |    |
|                |                               | 21         | 26       | 311  | 6         | 11 | 16 | 21         |        | 26                  | 311          | 6    | 11 | 16    | 21       | 26 |
|                | BayFrance                     | 21         | 26       | 311  | 6         | 11 | 16 | 21         |        | 26                  | 311          | 6    | 11 | 16    | 21       | 26 |
|                | BayFrance<br>BayIND           | 21         | 26       | 311  | 6         | 11 | 16 | 21         |        | 26                  | 311          | 6    | 11 | 16    | 21       | 26 |
|                | BayFrance<br>BayIND<br>BAYLAT | 21         | 26       | 311  | 6         | 11 | 16 | 21<br>Call | for ap | 26<br>pplication: B | 311<br>DECAS | 6    | 11 | 16    | 21       | 26 |

Bayerisches Hochschulzentrum für Lateinamerika (BAYLAT) Apfelstraße 6 91054 Erlangen

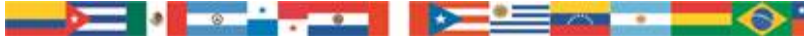

#### 3. Antragsformular

- Von nun an können Sie die Sprache oben rechts auch auf Spanisch oder Portugiesisch stellen.
- Füllen Sie die gewünschten Informationen über den Antragsteller/Antragstellerin, Kontaktdaten, nähere Angaben zum Forschungsaufenthalt, Begründung zur Finanzierung, weitere Förderungen, Lebenslauf und Motivationsschreiben aus.

| Antrag auf ein Stipendium                    |                 |            |  |   |   |
|----------------------------------------------|-----------------|------------|--|---|---|
| 1. Antragstellerin/Antragsteller             |                 |            |  | - |   |
| Nachname:                                    |                 |            |  |   |   |
| Vorname:                                     |                 |            |  |   |   |
| Geschlecht:                                  | o weiblich      | 🔘 männlich |  |   |   |
| Geburtsdatum, -ort:                          |                 |            |  |   |   |
| Staatsangehörigkeit:                         | Bitte auswählen |            |  |   | • |
| Aktuelle Hochschule (vollständiger<br>Name): |                 |            |  |   | 2 |
| Postadresse der aktuellen Hochschule:        |                 |            |  |   |   |
| Studiengang:                                 |                 |            |  |   |   |
| Hauptfach:                                   |                 |            |  |   |   |
| Ggf. Nebenfächer:                            |                 |            |  |   |   |
| Angestrebter Studienabschluss:               |                 |            |  |   |   |
| Aktuelles Semester oder Studienjahr:         |                 |            |  |   |   |
| Matrikelnummer:                              |                 |            |  |   |   |
|                                              |                 |            |  |   |   |
| 2. Kontaktdaten: Anschrift im Heima          | itland          |            |  | - |   |
| Straße:                                      |                 |            |  |   | 2 |
| PLZ, Ort:                                    |                 |            |  |   |   |

Bayerisches Hochschulzentrum für Lateinamerika (BAYLAT) Apfelstraße 6 91054 Erlangen Tel. +49 (0) 9131 85 25955 Fax +49 (0) 9131 85 25949 www.baylat.org

3 Bei Punkt 7 "Ausführliches Motivationsschreiben" empfiehlt es sich, zuerst das Motivationsschreiben in Microsoft Word o.ä. zu schreiben und dann den Text in den Eingabebereich zu kopieren.

| 7. Ausführliches Motivationsschreibe | n en en en en en en en en en en en en en |     |
|--------------------------------------|------------------------------------------|-----|
| Hier Text einfügen *                 | Maximal 2 Seiten                         | _/_ |

- Bei Punkt 12 "Anhänge" laden Sie bitte die Dokumente hoch, die Sie bei Punkt 8 "Ich lege dem Antrag folgende zur Antragsstellung erforderlichen Unterlagen bei (siehe Punkt 11 "Anhänge")" angekreuzt haben.

Λ

5 Zum Schluss gehen Sie auf "Weiter zum Datenschutz" am Ende der Seite.

| Anhänge                             |                        |         | - |
|-------------------------------------|------------------------|---------|---|
| Hier können Sie die Unterlagen hoch | ıladen.                |         |   |
| + Hochladen                         | 4                      |         |   |
| Dateiname                           |                        | Löschen |   |
| Keine Dateien vorhanden             | D                      |         |   |
|                                     | (1 of 1)               |         |   |
|                                     |                        |         |   |
|                                     | Weiter zum Datenschutz |         |   |

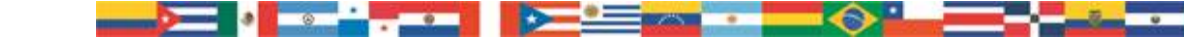

#### 4. Datenschutz

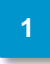

Die Felder "Ich akzeptiere alle obenstehenden Erklärungen und Verpflichtungen." Und "Ich akzeptiere alle obenstehenden Bedingungen zum Datenschutz." sind Pflichtfelder. Diese müssen sie ankreuzen.

| Jatenschutz                                                                                                    |
|----------------------------------------------------------------------------------------------------|
|                                                                                                    |
| 1. Erklärung                                                                                                    |
| Ich erkläre hiermit, dass alle von mir gemachten Angaben richtig und vollständig sind. Die zur Bearbeitung der Bewerbung erforderlichen Daten werden von der Universität<br>Passau im Auftrag vom Bayerischen Hochschulzentrum für Lateinamerika (BAYLAT) elektronisch erhoben, verarbeitet und genutzt. Die Daten werden auf einem Server an der<br>Universität Passau gespeichert, da die Universität Passau das Online System betreut und verwaltet.                                                                                                    |
| Ich akzeptiere alle obenstehenden                                                                                                    |
| 2. Datenschutz                                                                                                    |
| Ich bin einverstanden, dass die in der Bewerbung enthaltenen personenbezogenen Daten zur ordnungsgemäßen Abwicklung der Bewerbung gespeichert, sowie im Rahmen<br>des Begutachtungs- und Entscheidungsverfahrens an Gutachter und an das BAYLAT-Direktorium sowie das Bayerische Staatministerium für Wissenschaft und Kunst<br>(StMWK) weitergeleitet werden.                                                                                                    |
| Ich bin einverstanden, dass die im Antrag enthaltenen personenbezogenen Daten für statistische Zwecke an das StMWK und das BAYLAT-Direktorium und externe Gutachter<br>(HochschullehrerInnen; LehrstuhlinhaberInnen oder ProfessorInnen bayerischer und/oder lateinamerikanischer Hochschulen) weitergegeben werden können.                                                                                                    |
| Darüber hinaus bin ich damit einverstanden, dass Informationen über eine erfolgreiche Bewerbung im Rahmen von Veröffentlichungen allgemein zugänglich gemacht<br>werden, einschließlich des Namens, der Heimatuniversität, Gastuniversität/Forschungseinrichtung Fördersumme und Studienfach. Diese Veröffentlichung kann auf der<br>BAYLAT-Webseite (www.baylat.org) und BAYLAT-Facebookseite (www.facebook.com/baylat/lateinamerika) bzw. in BAYLAT-Tätigkeits- und/oder Jahresberichten erfolgen.                                                                                        |
| Ich bin ferner einverstanden, dass im Falle einer Zusage Angaben zur Person (z.B. Vorname, Nachname der Projektträger, Hochschulen, sowie Instituts- oder<br>Lehrstuhlbezeichnung), inhalterschließende Angaben zum Projekt (z.B. Titel des Forschungsprojektes, Stichwörter, Zusammenfassung, Fördersumme, Publikationen,<br>Bericht, Verwendungsnachweis) und statistische Daten (z.B. Datum der Erstellung des Antrags, Datum der Einreichung des Antrags) für die Forschung von der Universität<br>Passau erhoben, verarbeitet, genutzt und allgemein zugänglich veröffentlicht werden. |
| Mir ist bekannt, dass ich der Veröffentlichung in elektronischer Form jederzeit bei dem zuständigen Fördermittelgeber widersprechen kann.                                                                                                    |
| Ich akzeptiere alle obenstehenden Edingungen zum Datenschutz.: *                                                                                                    |

2

3

Δ

Zum Schluss müssen sie noch die Checkbox "application\_acceptPrivacy" ganz unten ankreuzen.

Nun können Sie den Datenschutz abschließen. Gehen Sie dazu auf "application\_continue".

Nachdem Sie die Angaben überprüft haben, können Sie den Antrag einreichen.

#### 5. Antrag einreichen

- Sie werden direkt zur Seite "My applications" weitergeleitet.
- 2 Gehen Sie auf den Antrag "BECAS" (Hier steht BECAS1Test, aber für Sie wird dort BECAS + Ihr Nachname stehen).

| M | y ap   | plication                  | ons    | 1                                                   |   |
|---|--------|----------------------------|--------|-----------------------------------------------------|---|
| P | ending | Accepted                   | Denied | Suspended                                           |   |
|   | BECAS  | 61Test<br>sday, 23 January | / 2019 | Funding program: BECAS<br>21-Jan-2019 - 29-Mar-2019 | 2 |

3 Nun öffnen Sie die Antragstellung (und danach machen Sie dasselbe mit dem Datenschutz).

user\_application\_header: BECAS1Test - 23-Jan-2019 12:08

| Application information                                                                                                    |                              | call for application information (                                                       |
|----------------------------------------------------------------------------------------------------|------------------------------|------------------------------------------------------------------------------------------|
| user_list_application_reference: BECAS1Test<br>Submitted on: Wednesday, 23 January 2019 12:08<br>Application steps: Submit_label Privacy_label Evaluation_label Report_label |                              | Organisation: BAYLAT<br>Funding program: BECAS<br>Time period: 21-Jan-2019 - 29-Mar-2019 |
| applicationDetails_steps_info                                                                                                    |                              |                                                                                          |
| Application submission                                                                                                    | Privacy                      |                                                                                          |
| Form name: Solicitud de beca                                                                                                    | Form name: Protección de     | e datos                                                                                  |
| Submitted: 🗹                                                                                                    | Submitted: 🗹                 |                                                                                          |
| Submitted on: 23-Jan-2019 12:08                                                                                                    | Submitted on: 23-Jan-20<br>3 | 19 12:08                                                                                 |
|                                                                                                    | application                  | 1_selfsuspend                                                                            |

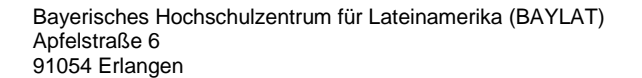

.

Tel. +49 (0) 9131 85 25955 Fax +49 (0) 9131 85 25949 www.baylat.org

c)

<u>\_\_\_\_</u>

|                   | 4 | Laden Sie den Antrag runter. Dazu gehen Sie auf das Downloadzeichen o | ben | rech       | ts.            |   |
|-------------------|---|-----------------------------------------------------------------------|-----|------------|----------------|---|
| StipSys           | _ |                                                                       | -   | <b>*</b> * | <sup>®</sup> 4 | ŀ |
| 🚳 Übersicht       |   |                                                                       |     |            |                |   |
| 🏛 Zu den Partnern | < | Formular: BECAS1Test - Antrag auf ein Stipendium                      |     |            |                |   |
| Meine Anträge     |   | Antrag auf ein Stipendium                                             |     |            | ⊖ ±            |   |
|                   |   | 1. Antragstellerin/Antragsteller                                      |     |            |                |   |

5 Bitte senden Sie uns folgende Dokumente per Post zu:

Unterschriebener Antrag auf ein Stipendium
Alle angekreuzten Dokumente aus Punkt 8 "Ich lege dem Antrag folgende zur Antragsstellung erforderlichen Unterlagen bei (siehe Punkt 11 "Anhänge")"
Unterschriebenes Datenschutzformular

6 Senden Sie Ihre Bewerbungsunterlagen an folgende Adresse:

Bayerisches Hochschulzentrum für Lateinamerika (BAYLAT)
"Becas BAYLAT"
Apfelstraße 6
91054 Erlangen
Deutschland/Germany

7 Bei weiteren Fragen wenden Sie sich bitte an <a href="mailto:becas@baylat.org">becas@baylat.org</a>

## Wir wünschen Ihnen viel Erfolg bei der Bewerbung und einen erfolgreichen Aufenthalt in Bayern!

Bayerisches Hochschulzentrum für Lateinamerika (BAYLAT) Apfelstraße 6 91054 Erlangen

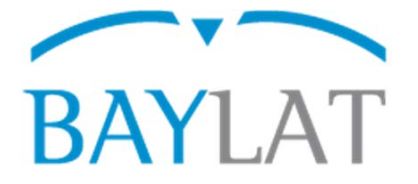

## Guía para la aplicación con el Sistema Electrónico de Gestión de Becas StipSys sobre BAYLAT - becas para estudiantes en universidades latinoamericanas para estancias de investigación en universidades asociadas en Baviera (Semestre de invierno 2019/20)

#### Ìndice

|     |                             | Página |
|-----|-----------------------------|--------|
| 6.  | Inicio                      | 10     |
| 7.  | Crear una nueva postulación | 11     |
| 8.  | Formulario de postulación   | 12     |
| 9.  | Privacidad                  | 14     |
| 10. | . Presentar la postulación  | 15     |

En las siguientes páginas se encuentran explicaciones para la introducción de datos requeridos y el uso del sistema StipSys.

Preparado por el Centro Universitario Bávaro para América Latina (BAYLAT), enero de 2019

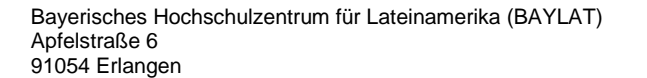

#### 3. Inicio

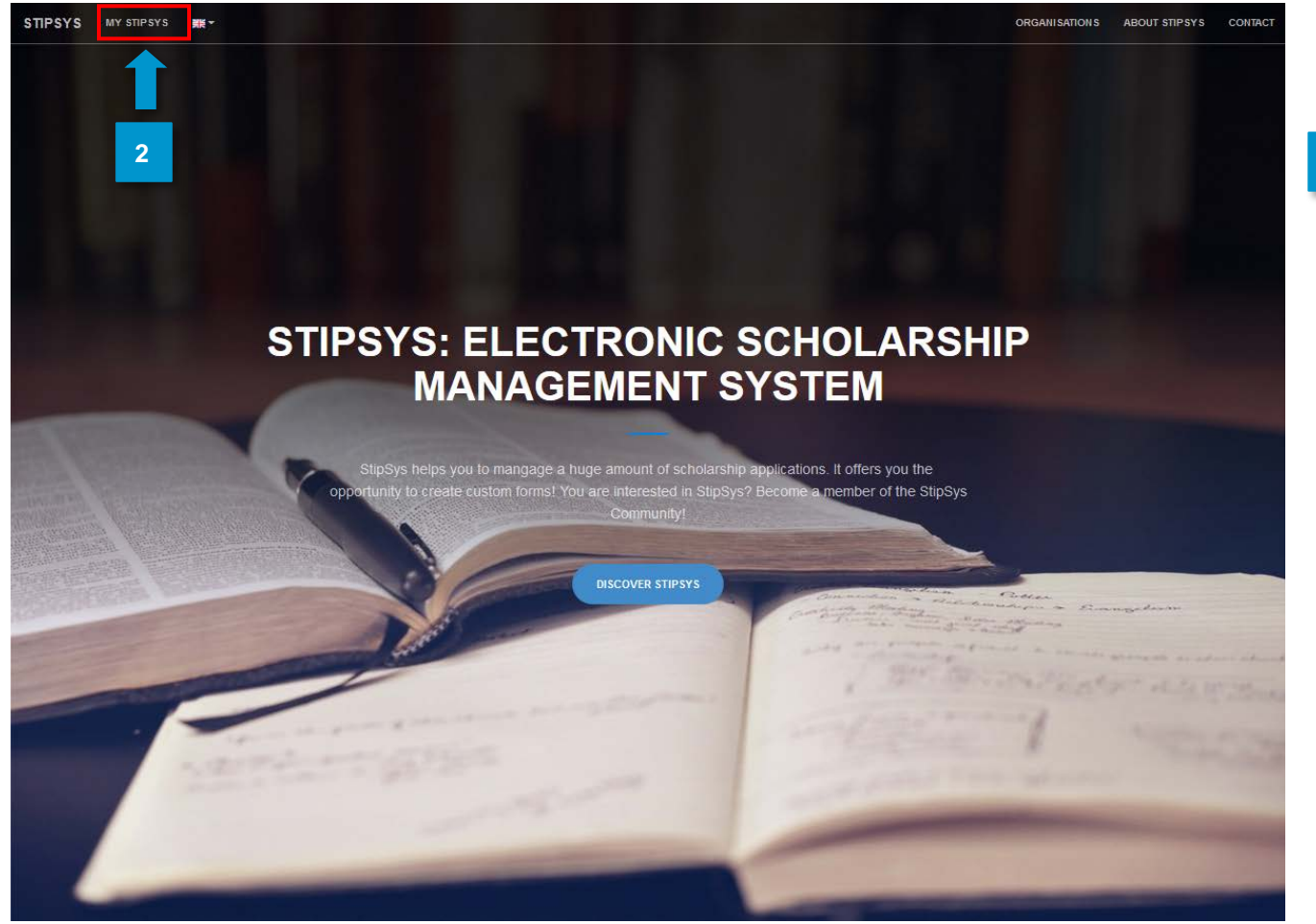

- Vaya a <u>https://stipsys.uni-passau.de/public/index.xhtml</u> para acceder a la página de inicio.
- 5 En la parte superior izquierda, debajo de "MY STIPSYS" encontrará el dashboard.

| ipSys             |              |             |    |     |           |      |    |      |         |               |       |   |    |    | 8  | #* |
|-------------------|--------------|-------------|----|-----|-----------|------|----|------|---------|---------------|-------|---|----|----|----|----|
| Overview          |              |             |    |     |           |      |    |      |         |               |       |   |    |    |    | 1  |
| Fo our partners < | Dashbo       | bard        |    |     |           |      |    |      |         |               |       |   |    |    |    |    |
|                   |              |             |    |     |           |      |    |      |         |               |       |   |    |    |    |    |
|                   | 🛗 Antragszei | iträume     |    |     |           |      |    |      |         |               |       |   |    |    |    |    |
|                   |              | December 20 | 18 | Jan | uary 2019 | 2019 |    |      |         | February 2019 |       |   |    |    |    |    |
|                   |              | 21          | 26 | 311 | 6         | 11   | 16 | 21   |         | 26            | 311   | 6 | 11 | 16 | 21 | 26 |
|                   | BayFrance    |             |    |     |           |      |    |      |         |               |       |   |    |    |    |    |
|                   | BayIND       |             |    |     |           |      |    |      |         |               |       |   |    |    |    |    |
|                   |              |             |    |     |           |      |    | Call | for app | olication: E  | BECAS |   |    |    |    |    |
|                   | BAYLAT       |             |    |     |           |      |    |      |         |               |       |   |    |    |    |    |

Bayerisches Hochschulzentrum für Lateinamerika (BAYLAT) Apfelstraße 6 91054 Erlangen

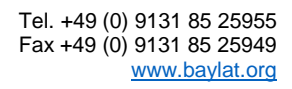

3 Antes de enviar una solicitud, primero debe ingresar o registrarse. Para ello, presione sobre "Login" en la esquina superior derecha.

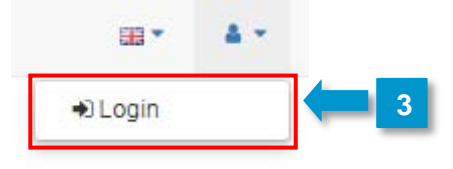

- Si ya tiene una cuenta para StipSys, simplemente ingrese su correo electrónico y contraseña.
- 5). Si usted no posee una vaya a "No Account? Register now!"

| Sign In                     |  |
|-----------------------------|--|
| E-Mail                      |  |
| Password                    |  |
| l forgot my password.       |  |
| Login                       |  |
| No Account? Register now! 5 |  |

#### 4. Crear una nueva postulación

Después de iniciar sesión, accederá a su dashboard personal.

Ahora se puede introducir la postulación. Para ello, busque la convocatoria a la oferta de "BECAS" de BAYLAT en el *dashboard*.

| partners < | Dashbo                              | ard                         |             | 1             |              |    |    |    |    |               |               |    |    |    |    |
|------------|-------------------------------------|-----------------------------|-------------|---------------|--------------|----|----|----|----|---------------|---------------|----|----|----|----|
|            | Dashba                              | aru                         |             | <u> </u>      |              |    |    |    |    |               |               |    |    |    |    |
| ations     |                                     |                             | Last Login: |               |              |    |    |    |    |               |               |    |    |    |    |
|            | 21                                  | .01.2019 1                  | 5:31:03     |               |              |    |    |    |    |               |               |    |    |    |    |
|            |                                     |                             |             |               |              |    |    |    |    |               |               |    |    |    |    |
|            |                                     |                             |             |               |              |    |    |    |    |               |               |    |    |    |    |
|            | 🛗 Antragszei                        | träume                      |             |               |              |    |    |    |    |               |               |    |    |    |    |
|            | Antragszei                          | träume<br>December 20       | 018         | Januar        | ry 2019      |    |    |    |    | Februa        | ary 2019      |    |    |    |    |
|            | Antragszei                          | träume<br>December 20<br>21 | D18<br>26   | Januar<br>311 | ry 2019<br>6 | 11 | 16 | 21 | 26 | Februa<br>311 | ary 2019<br>6 | 11 | 16 | 21 | 26 |
|            | Antragszei           BayFrance      | December 20                 | D18<br>26   | Januar<br>311 | ry 2019<br>6 | 11 | 16 | 21 | 26 | Februa<br>311 | ary 2019<br>6 | 11 | 16 | 21 | 26 |
|            | Antragszei     BayFrance     BayIND | December 20                 | D18<br>26   | Januar<br>311 | ry 2019<br>6 | 11 | 16 | 21 | 26 | Februa<br>311 | ary 2019<br>6 | 11 | 16 | 21 | 26 |
|            | Antragszei     BayFrance     BayIND | December 20<br>21           | D18<br>26   | Januar<br>311 | ry 2019<br>6 | 11 | 16 | 21 | 26 | Febru:<br>311 | ary 2019<br>6 | 11 | 16 | 21 | 26 |

Bayerisches Hochschulzentrum für Lateinamerika (BAYLAT) Apfelstraße 6 91054 Erlangen Tel. +49 (0) 9131 85 25955 Fax +49 (0) 9131 85 25949 www.baylat.org

#### 8. Formulario de postulación

- A partir de ahora, también puede cambiar el idioma a español o portugués en la parte superior derecha.
- 2 Complete la información que se necesita sobre el solicitante, los detalles de contacto, información sobre la estadía de investigación, la justificación de los fondos, fondos adicionales, CV y carta de motivación.

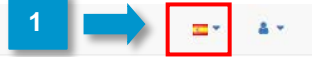

#### Becas

| Solicitud de beca                                        |                      |             |   |   |    |
|----------------------------------------------------------|----------------------|-------------|---|---|----|
| 1. Postulante                                            |                      |             | - |   |    |
| Apellido(s): *                                           |                      |             |   |   |    |
| Nombre(s): *                                             |                      |             |   |   |    |
| Sexo: *                                                  | 🥥 femenino           | 🔵 masculino |   |   |    |
| Fecha y lugar de nacimient                               | D: *                 |             | ] |   |    |
| Nacionalidad: *                                          | Por favor seleccione |             | • | 2 |    |
| Centro de Enseñanza Supe<br>(nombre completo): *         | rior actual          |             |   |   |    |
| Dirección postal del Centro<br>Enseñanza Superior actual | de<br>*              |             |   |   | 10 |
| Carrera: *                                               |                      |             | ] |   | 12 |
| Especialidad: *                                          |                      |             | ] |   |    |
| Segunda especialidad si co                               | rresponde:           |             |   |   |    |
| Título al que aspira: *                                  |                      |             |   |   |    |
| Semestre o año que cursa<br>actualmente: *               |                      |             |   |   |    |
| Número de matrícula: *                                   |                      |             |   |   |    |
|                                                          |                      |             |   |   |    |
| 2. Contacto: Dirección                                   | postal               |             | - |   |    |
| Calle: *                                                 |                      |             |   | 2 |    |
| Código postal, ciudad: *                                 |                      |             |   | _ |    |
|                                                          |                      |             |   |   |    |

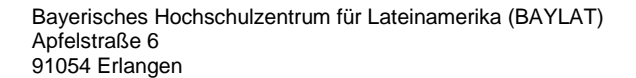

0

Tel. +49 (0) 9131 85 25955 Fax +49 (0) 9131 85 25949 www.baylat.org

(3

3 En el punto 7 "Carta de motivación detallada" se recomienda escribir primero la carta en Microsoft Word o su equivalente para luego, pasar el texto al área de entrada en la plataforma (copiar y pegar).

| 7. Carta de motivación detallada | -                |
|----------------------------------|------------------|
| Insertar texto aquí *            | Máximo 2 páginas |

Para el punto 12 "Adjuntos", suba los documentos que han indicado en el punto 8. "He adjuntado los siguientes documentos a la solicitud".

Finalmente, hacer click en "Continue to Privacy" en la parte inferior de la pantalla.

| 12. Adjuntos                                              |                                                                               | -                      |  |  |  |  |  |  |
|-----------------------------------------------------------|-------------------------------------------------------------------------------|------------------------|--|--|--|--|--|--|
| Suba los documentos<br>cumentos indispensa<br>+ Hochladen | requeridos de punto 8 "Adjunto a la solici<br>bles para la tramitación" aquí. | itud los siguientes do |  |  |  |  |  |  |
| File name                                                 | Size                                                                          | Delete                 |  |  |  |  |  |  |
| No files attached  (1 of 1)                               |                                                                               |                        |  |  |  |  |  |  |
|                                                           |                                                                               |                        |  |  |  |  |  |  |
|                                                           | Continue to privacy                                                           |                        |  |  |  |  |  |  |

(3

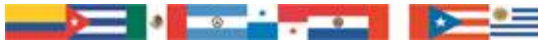

#### 9. Privacidad

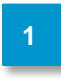

3

Los campos "Acepto todas las declaraciones y obligaciones anteriormente citadas" y "Acepto todas las condiciones de privacidad anteriormente citadas " son campos obligatorios. Tienen que ser marcados.

| 1. Declaración                                                                                                    |
|----------------------------------------------------------------------------------------------------|
| Por la presente declaro que todos los datos indicados son correctos y completos. Los datos requeridos para el tratamiento de esta candidatura serán registrados,<br>procesados y utilizados por la Universidad de Passau por encargo del Centro Universitario de Baviera para América Latina (BAYLAT). Los datos serán almacenados en un<br>servidor de la Universidad de Passau, dado que la Universidad de Passau gestiona y tutela el sistema online.                                                                                                    |
| Acepto todas las declaraciones y                                                                                                    |
| 2. Protección de datos                                                                                                    |
| Estoy de acuerdo con que los datos de carácter personal contenidos en la candidatura sean almacenados para la correcta tramitación de la candidatura, y que, en el marco del procedimiento de evaluación y decisión, sean transmitidos a peritos y al directorio del BAYLAT, así como al Ministerio de Ciencia y Arte del Estado Libre de Baviera (Bayerisches Staatministerium für Wissenschaft und Kunst, StMWK).                                                                                                    |
| Estoy de acuerdo con que los datos de carácter personal contenidos en la solicitud puedan transmitirse al StMWK y al directorio del BAYLAT, así como a profesionales externos (profesores de universidades, catedráticos o profesores de universidades bávaras y/o latinoamericanas) a efectos estadísticos.                                                                                                    |
| Además, estoy de acuerdo con que se dé a conocer al público en general la información sobre una candidatura culminada con éxito, incluidos el nombre, la universidad de<br>origen, la universidad o centro de investigación de acogida, el importe de la subvención y la especialidad. Esta publicación podrá realizarse en la página web del BAYLAT<br>(www.baylat.org) y en la página de BAYLAT en Facebook (www.facebook.com/baylat/lateinamerika) o en los informes anuales y/o de actividad del BAYLAT.                                                                                                    |
| Además, estoy de acuerdo con que, en caso de aceptación, la Universidad de Passau registre, procese, utilice y publique en general datos personales (p. ej. nombre de pila,<br>apellido de los responsables del proyecto, universidades, así como la denominación del centro o de la cátedra), datos sobre el contenido del proyecto (p. ej. título del<br>proyecto de investigación, palabras clave, resumen, importe de la subvención, publicaciones, informe, referencia de utilización) y datos estadísticos (p. ej. fecha de la<br>elaboración de la solicitud, fecha de la presentación de la solicitud) para la investigación. |
| Soy consciente de que puedo oponerme a la publicación en formato electrónico en cualquier momento ante la entidad financiadora competente.                                                                                                    |
| Accepto todas las condiciones Interiormente citadas sobre la protección de datos.: *                                                                                                    |

- 2). Finalmente, debe marcar la casilla "application\_acceptPrivacy" en la parte inferior.
  - Ahora puede completar la declaración de privacidad haciendo click en application\_continue".
- 4 Después de revisar la declaración, puede enviar la solicitud.

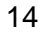

#### 5. Presentar la postulación

- 1 Será redirigido directamente a la página "My applications".
- 2 Vaya a la aplicación "BECAS" (En el ejemplo aparece BECAS1Test, pero para usted aparecerá BECAS + su apellido).

| Му ар           | plicatio                                 | ons    | 1         |                                  |   |
|-----------------|------------------------------------------|--------|-----------|----------------------------------|---|
| Pending         | Accepted                                 | Denied | Suspended |                                  |   |
| BECAS<br>Wednes | BECAS1Test<br>Wednesday, 23 January 2019 |        |           | rogram: BECAS<br>9 - 29-Mar-2019 | 2 |

3 Ahora abra el formulario de postulación (y luego haga lo mismo con la política de privacidad).

user\_application\_header: BECAS1Test - 23-Jan-2019 12:08

| Pending!                                                      |                                 |                                        |  |  |  |
|---------------------------------------------------------------|---------------------------------|----------------------------------------|--|--|--|
| Application information                                       |                                 | call for application information ()    |  |  |  |
| user_list_application_reference: BECAS1Test                   |                                 | Organisation: BAYLAT                   |  |  |  |
| Submitted on: Wednesday, 23 January 2019 12:08                |                                 | Funding program: BECAS                 |  |  |  |
| Application steps: Submit_label Privacy_label Evaluation_labe | Report_label                    | Time period: 21-Jan-2019 - 29-Mar-2019 |  |  |  |
| pplicationDetails_steps_info Application submission           | Privacy                         |                                        |  |  |  |
| Form name: Solicitud de beca                                  | Form name: Protección de        | e datos                                |  |  |  |
| Submitted: 🗹                                                  | Submitted: 🗹                    |                                        |  |  |  |
| Submitted on: 23-Jan-2010 12:08<br>3                          | Submitted on: 23-Jan-2019 12:08 |                                        |  |  |  |
| application selfsuspend                                       |                                 |                                        |  |  |  |

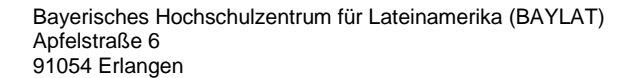

Tel. +49 (0) 9131 85 25955 Fax +49 (0) 9131 85 25949 www.baylat.org

c)

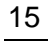

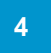

. Descargue la aplicación. Para hacer esto, vaya al símbolo de descarga en la esquina superior derecha.

| StipSys           | ■* <b>*</b> * < 4                                                                                                    |
|-------------------|----------------------------------------------------------------------------------------------------|
| B Übersicht       | Formular RECASITest Antropy out sin Stingardium                                                                                                    |
| Lu den Partnern K | Formular: BECAS Hest - Antrag auf ein Supendium                                                                                                    |
| Meine Anträge     | Antrag auf ein Stipendium                                                                                                    |
|                   | 1. Antragstellerin/Antragsteller                                                                                                    |
| 5                 | Por favor envíenos los siguientes documentos por correo postal:<br>- Solicitud firmada para la beca<br>- Todos los documentos marcados en el punto 8 "Adjunto los siguientes documentos |

Bayerisches Hochschulzentrum für Lateinamerika (BAYLAT) "Becas BAYLAT" Apfelstraße 6 91054 Erlangen Alemania/Germany

3. Para más preguntas por favor póngase en contacto con becas@baylat.org.

# ¡Le deseamos mucho éxito en su postulación y una estancia exitosa en Baviera!

Bayerisches Hochschulzentrum für Lateinamerika (BAYLAT) Apfelstraße 6 91054 Erlangen Tel. +49 (0) 9131 85 25955 Fax +49 (0) 9131 85 25949 www.baylat.org

c)

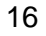

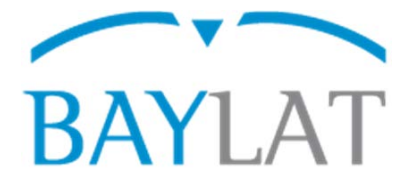

## Instruções para solicitação, através do Sistema Eletrônico de Gestão de Bolsas StipSys, de BAYLAT - bolsas para estudantes de instituições de ensino superior latino-americanas para realização de pesquisa em uma instituição parceira na Baviera (Semestre de inverno 2019/20)

#### Índice

|                                   | Página |
|-----------------------------------|--------|
| 11. Página inicial                | 18     |
| 12. Elaborar uma nova solicitação | 19     |
| 13. Formulário de solicitação     | 20     |
| 14. Proteção de dados             | 22     |
| 15. Enviar solicitação            | 23     |

Nas próximas páginas, você encontra informações sobre a inserção dos dados necessários e o uso do sistema StipSys.

Elaborado por: Centro Universitário da Baviera para a América Latina (BAYLAT), atualização: 01/2019 Bayerisches Hochschulzentrum für Lateinamerika (BAYLAT) Apfelstraße 6 91054 Erlangen Www.baylat.org

>====

. .

#### 5. Página inicial

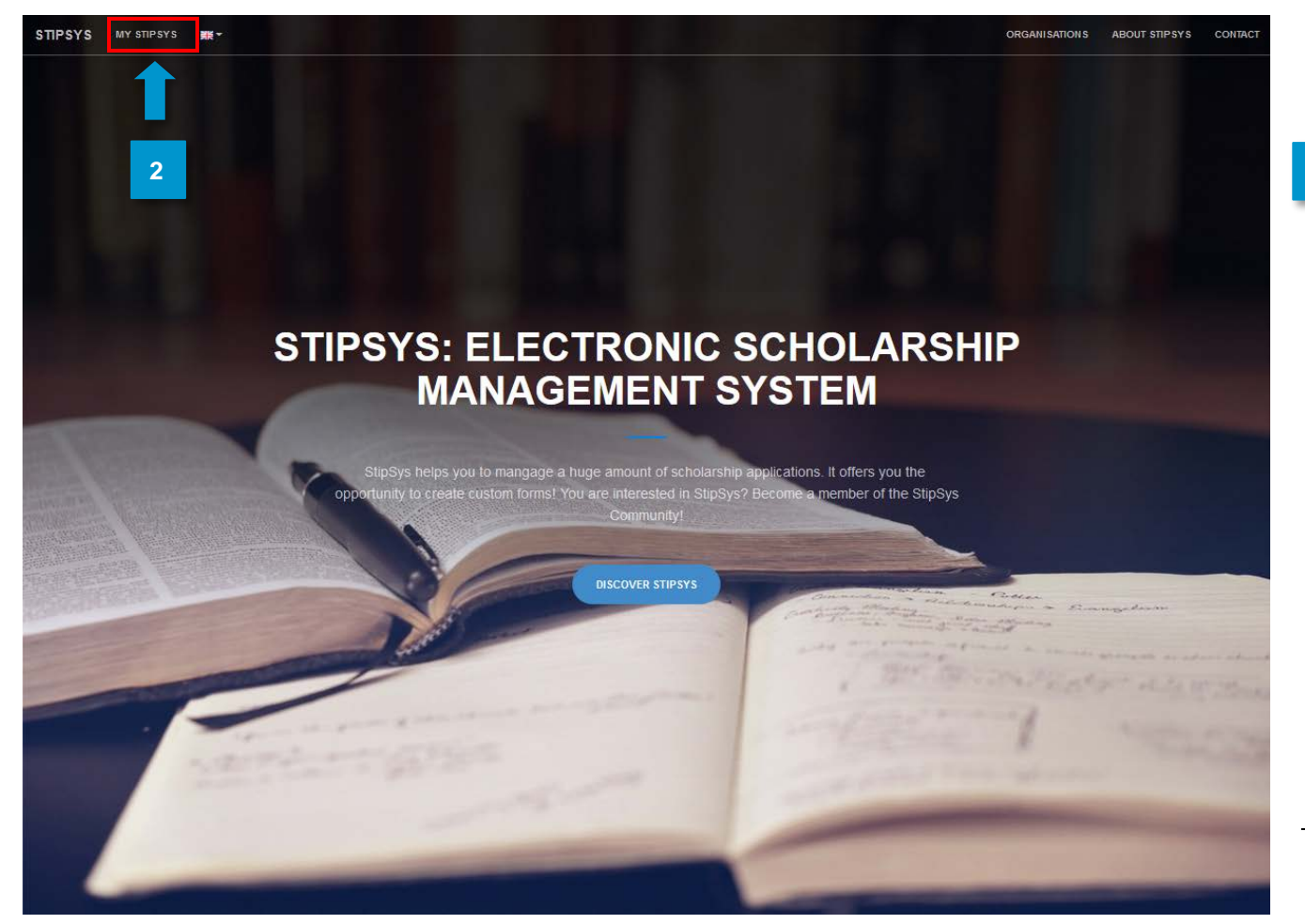

- . Acesse https://stipsys.uni-passau.de/public/index.xhtml para abrir a página inicial.
- 2. No alto, à esquerda, clicando em "MY STIPSYS", você acessa o dashboard.

| ipSys                    |               |            |     |    |           |     |    |    |      |        |              |         |        |    |    |     | <b>*</b> |
|--------------------------|---------------|------------|-----|----|-----------|-----|----|----|------|--------|--------------|---------|--------|----|----|-----|----------|
| Overview To our partners | Dashbo        | ard        |     |    |           |     |    |    |      |        |              |         |        |    |    |     |          |
|                          | m Antragszeit | träume     |     |    |           |     |    |    |      |        |              |         |        |    |    |     |          |
|                          |               | December 2 | 018 |    | January 2 | 019 |    |    | 1    |        |              | Februar | y 2019 | 1  | 1  |     |          |
|                          | BayFrance     | 21         | 26  | 31 | 1         | 6   | 11 | 16 | 21   |        | 26           | 311     | 6      | 11 | 16 | 21  | 26       |
|                          | BayIND        |            |     |    |           |     |    |    |      |        |              |         |        |    |    |     |          |
|                          | BAYLAT        |            |     |    |           |     |    |    | Call | for ap | plication: B | ECAS    |        |    |    |     |          |
|                          | BAYHOST       |            |     |    |           |     |    |    |      |        |              |         |        |    |    | 000 | 0 0      |

Bayerisches Hochschulzentrum für Lateinamerika (BAYLAT) Apfelstraße 6 91054 Erlangen

3. Para elaborar uma solicitação, é preciso primeiro se cadastrar ou fazer o login. Para isso, clique em "Login", no canto superior direito.

1. Se você já possui uma conta no StipSys, basta inserir e-mail e senha.

5 j. Caso ainda não tenha uma conta, clique em "No Account? Register now!".

| Sign In                     |            |
|-----------------------------|------------|
| E-Mail                      |            |
| Password                    |            |
| l forgot my password.       | +) Login 3 |
| Login                       |            |
| No Account? Register now! 5 |            |

19

#### 6. Elaborar uma nova solicitação

2

. Depois de ter feito o login, você acessa o seu dashboard pessoal.

. Agora você pode elaborar uma solicitação. Busque no dashboard a rubrica "BECAS" do BAYLAT.

| StipSys           |                             |          |              |       |          |    |    |      |        |               |          |      |    |    | <b>A</b> • | © • | 4 - |
|-------------------|-----------------------------|----------|--------------|-------|----------|----|----|------|--------|---------------|----------|------|----|----|------------|-----|-----|
| n Overview        |                             |          |              | _     |          |    |    |      |        |               |          |      |    |    |            |     |     |
| To our partners < | Dashbo                      | ard      |              | 1     |          |    |    |      |        |               |          |      |    |    |            |     |     |
| My applications   |                             |          | I ant I anim | _     |          |    |    |      |        |               |          |      |    |    |            |     |     |
|                   | 21                          | .01.2019 | 15:31:03     |       |          |    |    |      |        |               |          |      |    |    |            |     |     |
|                   |                             |          |              |       |          |    |    |      |        |               |          |      |    |    |            |     |     |
|                   | 🋗 Antragszeit               | räume    |              |       |          |    |    |      |        |               |          |      |    |    |            |     |     |
|                   |                             | December | 2018         | Janua | ary 2019 |    |    |      |        |               | February | 2019 |    |    |            |     |     |
|                   |                             | 21       | 26           | 311   | 6        | 11 | 16 | 21   |        | 26            | 311      | 6    | 11 | 16 | 21         | 26  |     |
|                   | BayFrance                   |          |              |       |          |    |    |      |        |               |          |      |    |    |            |     |     |
|                   |                             |          |              |       |          |    |    |      |        |               |          |      |    |    |            |     |     |
|                   | BayIND                      |          |              |       |          |    |    |      |        |               |          |      |    |    |            |     |     |
|                   | BayIND<br>BAYLAT            |          |              |       |          |    |    | Call | for ap | pplication: E | ECAS     |      |    |    |            |     |     |
|                   | BayIND<br>BAYLAT<br>BAYHOST |          |              |       |          |    |    | Call | for ap | pplication: E | ECAS     |      |    |    | 000        | 0 0 |     |

Bayerisches Hochschulzentrum für Lateinamerika (BAYLAT) Apfelstraße 6 91054 Erlangen

#### 13. Formulário de solicitação

- A partir de agora, no canto superior direito, você pode selecionar o idioma português ou espanhol.
- Preencha as informações pedidas sobre o solicitante, dados para contato, dados detalhados sobre a estadia de pesquisa, justificativa para o auxílio financeiro, outros auxílios, currículo e exposição da motivação.

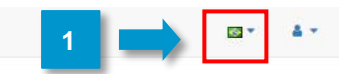

#### Becas

| 1. Solicitante     Sobrenome: *     Nome: *     Nome: *     Sexo: *     • feminino   masculino   Data e local de nascimento: *     Nacionalidade: *     Por favor selecione     Instituição de ensino superior atual   (nome completo da instituição): *     Enderço postal da instituição de ensino   superior atual: *     Curso: *     Área complementar (se for o caso):   Grau pretendido: *     Semestre ou ano atual de estudo: *     Nimero de matrícula: *          | olicitação de bolsa                                                     |                          |  |
|----------------------------------------------------------------------------------------------------|-------------------------------------------------------------------------|--------------------------|--|
| Sobrenome: *   Nome: *   Sexo: * <ul> <li>feminino</li> <li>masculino</li> </ul> Data e local de nascimento: * <li>Instituição de ensino superior atual (nome completo da instituição): *</li> <li>Endereço postal da instituição de ensino superior atual : *</li> <li>Curso: *</li> <li>Área de concentração: *</li> <li>Grau pretendido: *</li> <li>Semestre ou ano atual de estudo: *</li> <li>Número de matrícula: *</li>                                               | 1. Solicitante                                                          | -                        |  |
| Nome: *   Sexo: *   © feminino   Data e local de nascimento: *   Instituição de ensino superior atual (nome completo da instituição de ensino superior atual *   Instituição de ensino superior atual (nome completo da instituição de ensino superior atual *   Endereço postal da instituição de ensino superior atual *   Curso: *   Área de concentração: *   Área de concentração: *   Grau pretendido: *   Semestre ou ano atual de estudo: *   Nimero de matrícula: * | Sobrenome: *                                                            |                          |  |
| Sexo: * feminino   Data e local de nascimento: *   Nacionalidade: *   Por favor selecione                                                                                                    | Nome: *                                                                 |                          |  |
| Data e local de nascimento: *   Nacionalidade: *   Por favor selecione     Instituição de ensino superior atual   Instituição de ensino   superior atual: *     Curso: *   Área de concentração: *   Área complementar (se for o caso):   Grau pretendido: *   Semestre ou ano atual de estudo: *   Número de matrícula: *                                                                                                    | Sexo: *                                                                 | 🔘 feminino 🛛 🔘 masculino |  |
| Nacionalidade: * Por favor selecione   Instituição de ensino superior atual (nome completo da instituição): *   Endereço postal da instituição de ensino superior atual: *   Curso: *   Área de concentração: *   Área complementar (se for o caso):   Grau pretendido: *   Semestre ou ano atual de estudo: *   Número de matrícula: *                                                                                                    | Data e local de nascimento: *                                           |                          |  |
| Instituição de ensino superior atual<br>(nome completo da instituição de ensino<br>superior atual: *<br>Curso: *<br>Àrea de concentração: *<br>Àrea complementar (se for o caso):<br>Grau pretendido: *<br>Semestre ou ano atual de estudo: *                                                                                                    | Nacionalidade: *                                                        | Por favor selecione V    |  |
| Endereço postal da instituição de ensino   superior atual: *   Curso: *   Área de concentração: *   Área complementar (se for o caso):   Grau pretendido: *   Semestre ou ano atual de estudo: *   Número de matrícula: *                                                                                                    | nstituição de ensino superior atual<br>nome completo da instituição): * |                          |  |
| Curso: *  Area de concentração: * Area complementar (se for o caso): Grau pretendido: * Semestre ou ano atual de estudo: * Número de matrícula: *                                                                                                    | Endereço postal da instituição de ensino<br>superior atual: *           |                          |  |
| Área de concentração: *   Área complementar (se for o caso):   Grau pretendido: *   Semestre ou ano atual de estudo: *   Número de matrícula: *                                                                                                    | Curso: *                                                                |                          |  |
| Área complementar (se for o caso):         Grau pretendido: *         Semestre ou ano atual de estudo: *         Número de matrícula: *                                                                                                    | Área de concentração: *                                                 |                          |  |
| Grau pretendido: * Semestre ou ano atual de estudo: * Número de matrícula: *                                                                                                    | Área complementar (se for o caso):                                      |                          |  |
| Semestre ou ano atual de estudo: * Número de matrícula: *                                                                                                    | Grau pretendido: *                                                      |                          |  |
| Número de matrícula: *                                                                                                    | Semestre ou ano atual de estudo: *                                      |                          |  |
|                                                                                                    | Número de matrícula: *                                                  |                          |  |
| Contato de emergência: nome e telefone: *                                                                                                    | Contato de emergência: nome e<br>lelefone: *                            |                          |  |

Bayerisches Hochschulzentrum für Lateinamerika (BAYLAT) Apfelstraße 6 91054 Erlangen Tel. +49 (0) 9131 85 25955 Fax +49 (0) 9131 85 25949 www.baylat.org

3. No item 7, "Exposição detalhada da motivação", é recomendável escrever o texto primeiro em Word, ou programa similar, e depois copiar o texto para o campo.

| 7. Exposição detalhada da motivação | _                   |   |
|-------------------------------------|---------------------|---|
| Inserir texto aqui *                | Máximo de 2 páginas | 2 |

4 No item 12, "Anexos", faça o upload dos documentos que você assinalou no item 8 "Juntamente com o formulário de solicitação, envio os seguintes documentos, indispensáveis para a solicitação (vide item 11, "Anexos")".

5. Ao final, clique em "Ir para Proteção de Dados" no fim da página.

| 12. Anexos                                                                  |                                                               |                                    | -            |  |  |  |
|-----------------------------------------------------------------------------|---------------------------------------------------------------|------------------------------------|--------------|--|--|--|
| Carregue os documentos nece<br>documentos, indispensáveis pa<br>+ Hochladen | ssários do ponto 8 "Juntamente com<br>ara a solicitação" aqui | o formulário de solicitação, envio | os seguintes |  |  |  |
| File name                                                                   | 5                                                             |                                    | Delete       |  |  |  |
| No files attached (1 of 1) (1 of 1)                                         |                                                               |                                    |              |  |  |  |
|                                                                             | Continue to privad                                            | у                                  |              |  |  |  |

Bayerisches Hochschulzentrum für Lateinamerika (BAYLAT) Apfelstraße 6 91054 Erlangen Tel. +49 (0) 9131 85 25955 Fax +49 (0) 9131 85 25949 www.baylat.org

c)

#### 14. Proteção de dados

1

2

3

Os campos "Aceito todas as declarações e obrigações acima descritas" e "Aceito todas as condições relativas à proteção de dados acima descritas" são campos obrigatórios. Eles têm que ser assinalados.

| eclaro que todas as informações<br>rocessados e usados pela Univer<br>ervidor da Universidade de Passa  | por mim prestadas estão corretas e completas. Os dados necessários à análise da inscrição serão coletados eletronicamente,<br>sidade de Passau, por incumbência do Centro Universitário da Baviera para a América Latina (BAYLAT). Eles serão arquivados em um<br>u, visto que a universidade coordena e administra o sistema online.                                                                                                    |
|----------------------------------------------------------------------------------------------------|----------------------------------------------------------------------------------------------------|
| ito todas as declarações e<br>igações acima descritas.: *                                               | · · · · · · · · · · · · · · · · · · ·                                                                                                    |
| Proteção de dados                                                                                       |                                                                                                    |
| utorizo que os dados pessoais co<br>laboração de pareceres e decisão<br>Vissenschaft und Kunst, StMWK). | nstantes da inscrição sejam arquivados para os devidos trâmites da seleção, bem como sejam encaminhados, no âmbito do processo de<br>, a pareceristas, ao Diretório do BAYLAT e ao Ministério da Ciência e Arte do Estado da Baviera (Bayerisches Staatministerium für                                                                                                    |
| utorizo que os dados pessoais co<br>locentes; professores titulares ou                                  | onstantes do requerimento sejam encaminhados, para fins estatísticos, ao StMWK, ao Diretório do BAYLAT e a pareceristas externos<br>a associados de universidades bávaras e/ou latino-americanas).                                                                                                    |
| lém disso, autorizo que informaç<br>niversidade/instituição de pesqui<br>acebook do BAYLAT (www.facebo  | ões sobre a aprovação sejam amplamente disponibilizadas no âmbito de publicações, inclusive nome, universidade de origem,<br>sa anfitriã, valor do subsídio e área de estudo. Essa divulgação poderá ocorrer no site do BAYLAT (www.baylat.org), na página do<br>pok.com/baylat/lateinamerika) ou em relatórios de atividades e/ou relatórios anuais do BAYLAT.                                                                              |
| utorizo ainda que, em caso de ap<br>enominação da faculdade ou da c<br>elatório, comprovação de gastos) | rovação, dados pessoais (por ex., nome completo dos mantenedores do projeto, instituições de ensino superior, assim como<br>lisciplina), dados descritivos do projeto (por ex., título do projeto de pesquisa, palavras-chave, resumo, valor do subsídio, publicações,<br>e dados estatísticos (por ex., datas da elaboração e da entrega do requerimento) sejam coletados para a Pesquisa da Universidade de<br>nplamente disponibilizados. |
| assau, processados, usados e an                                                                         |                                                                                                    |

Ao final, você tem que assinalar ainda o checkbox "application\_acceptPrivacy" embaixo.

Agora você pode fechar a página sobre proteção de dados. Basta que você clique em "application\_continue".

5). Após revisar os dados inseridos, você pode enviar a solicitação.

#### 15. Enviar solicitação

- 1. Você será direcionado automaticamente para a página "My applications".
- 2. Clique na solicitação "BECAS" (abaixo está escrito BECAS1Test, mas na sua solicitação constará BECAS + seu sobrenome neste campo).

| M | My applications                          |  |           | 1                                      |                  |          |
|---|------------------------------------------|--|-----------|----------------------------------------|------------------|----------|
| P | Pending Accepted Denied                  |  | Suspended |                                        |                  |          |
|   | BECAS1Test<br>Wednesday, 23 January 2019 |  |           | Funding program:<br>21-Jan-2019 - 29-M | BECAS<br>ar-2019 | <b>(</b> |

**3**. Agora abra a solicitação (e faça o mesmo com a Política de Privacidade).

user\_application\_header: BECAS1Test - 23-Jan-2019 12:08

| Pending!                                                                                                    |                                 |                                                                                          |  |  |  |  |  |
|----------------------------------------------------------------------------------------------------|---------------------------------|------------------------------------------------------------------------------------------|--|--|--|--|--|
| Application information                                                                                                    |                                 | call for application information                                                         |  |  |  |  |  |
| user_list_application_reference: BECAS1Test<br>Submitted on: Wednesday, 23 January 2019 12:08<br>Application steps: Submit_label Privacy_label Evaluation_labe | Report_label                    | Organisation: BAYLAT<br>Funding program: BECAS<br>Time period: 21-Jan-2019 - 29-Mar-2019 |  |  |  |  |  |
| applicationDetails_steps_info                                                                                                    |                                 |                                                                                          |  |  |  |  |  |
| Application submission                                                                                                    | ation submission Privacy        |                                                                                          |  |  |  |  |  |
| Form name: Solicitud de beca                                                                                                    | Form name: Protección de datos  |                                                                                          |  |  |  |  |  |
| Submitted: 🗹                                                                                                    | Submitted: 🗹                    |                                                                                          |  |  |  |  |  |
| Submitted on: 23-Jan-2019 12:08                                                                                                    | Submitted on: 23-Jan-2019 12:08 |                                                                                          |  |  |  |  |  |
|                                                                                                    | application_s                   | elfsuspend                                                                               |  |  |  |  |  |

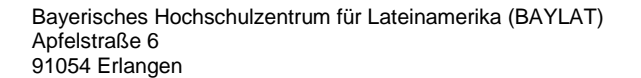

Tel. +49 (0) 9131 85 25955 Fax +49 (0) 9131 85 25949 www.baylat.org

|                   | 4 | . Baixe a solicitação clicando no símbolo de download no canto superior dire | eito. |            |        |  |
|-------------------|---|------------------------------------------------------------------------------|-------|------------|--------|--|
| StipSys           | _ |                                                                              | -     | <b>*</b> • | ۳<br>۲ |  |
| 🚳 Übersicht       |   |                                                                              |       |            |        |  |
| 🏛 Zu den Partnern | < | Formular: BECAS1Test - Antrag auf ein Stipendium                             |       |            |        |  |
| Meine Anträge     |   | Antrag auf ein Stipendium                                                    |       |            | ⊕ ≛    |  |
|                   |   | 1. Antragstellerin/Antragsteller                                             |       |            |        |  |

- Pedimos que nos envie os seguintes documentos por correio:
- Formulário de solicitação de bolsa assinado

5

- Todos os documentos assinalados no item "Juntamente com o formulário de solicitação, envio os seguintes documentos, indispensáveis para a solicitação (vide item 11, "Anexos")"

- Formulário de Proteção de Dados assinado
- 6 3. Envie seus documentos de solicitação ao seguinte endereço: Bayerisches Hochschulzentrum für Lateinamerika (BAYLAT) "Becas BAYLAT" Apfelstraße 6 91054 Erlangen Alemanha/Germany
  - . Em caso de dúvidas, pedimos que escreva para becas@baylat.org

### Desejamos-lhe êxito em sua solicitação e uma estadia de pesquisa bem-sucedida na Baviera!